【論文投稿システムを使った、論文申込み(エントリー)の流れ】

土木学会HPのトップページです。

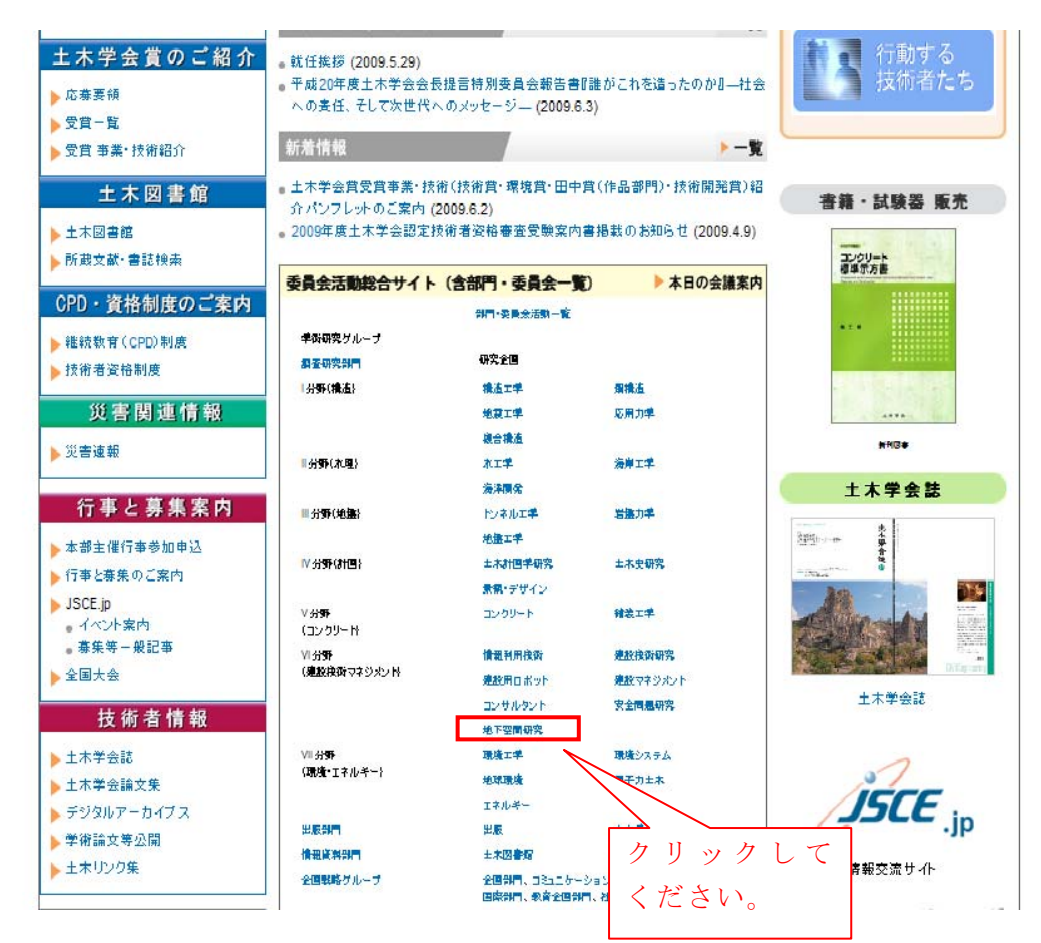

土木学会 地下空間研究委員会のHPに飛びます。画面左下のメニュー欄から、「地下 空間シンポジウム論文投稿電子申込み」の"こちらをクリック"をクリック願います。

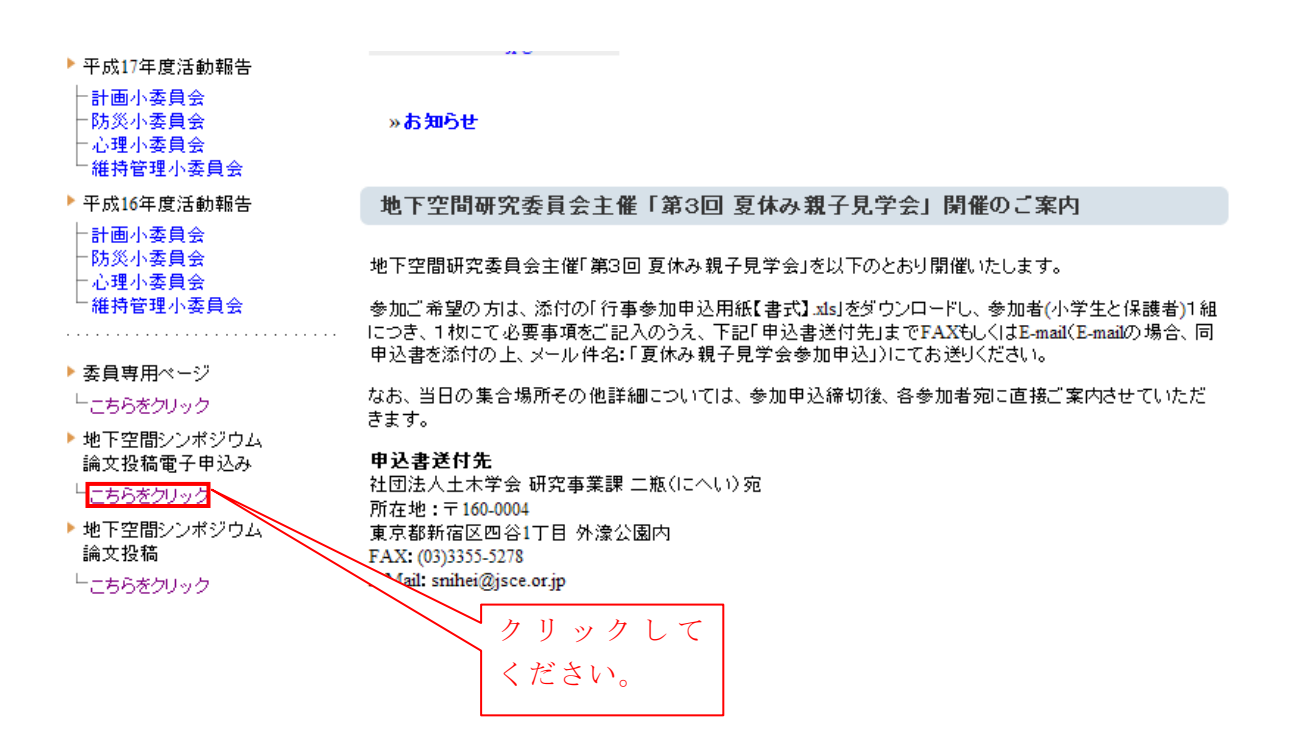

上から順に、必要事項を記入して下さい。

| A                                                                       |                                                                                                    |                      | 食索                 |
|-------------------------------------------------------------------------|----------------------------------------------------------------------------------------------------|----------------------|--------------------|
| <b>少うした</b> 地下空間研究委員会                                                   |                                                                                                    | 土木学会                 | お問い合わせ             |
|                                                                         |                                                                                                    | On Underground       | Space Research     |
| menu                                                                    |                                                                                                    |                      |                    |
|                                                                         | 地下空間シンボジウムの論文投稿申し込み                                                                                                    |                      |                    |
| ▶ HOME                                                                  |                                                                                                    |                      |                    |
| 大日本中地                                                                   | ┌── 分類──────────────────────────────────                                                                                                    |                      |                    |
| 学英具云内观                                                                  | 投稿論文部門:*                                                                                                    |                      |                    |
| <ul> <li>▶ 委員会組織</li> <li>→ 委員会小史</li> <li>→ 掴素員会</li> </ul>            | ○ 査読付論文部門 ○ 一般投稿論文                                                                                                    |                      |                    |
|                                                                         | 応募部門(複數選択可):*                                                                                                    |                      |                    |
| - 防災小委員会<br>- 防災小委員会<br>- 心理小委員会                                        | 🗌 計画 🔲 建設 🔲 防災 📄 維持管理 🔲 環境 🗌 心                                                                                                    | 理 🔲 空間デザイン           | 🔲 普及               |
| <ul> <li>─ 維持管理小委員会</li> <li>─ 普及小委員会</li> <li>─ 論文•報告集編集委員会</li> </ul> | □ その他                                                                                                    |                      |                    |
| └ 地下空間シンボジウム実行委<br>員会                                                   | その他の場合は応募部門をご入力下さい                                                                                                    |                      |                    |
|                                                                         |                                                                                                    |                      |                    |
| <ul> <li>半成20年度活動報告<br/>(new!!)</li> </ul>                              | ┌── 論文情報                                                                                                    |                      |                    |
| 一親委員会                                                                   | 建冷面日.+                                                                                                    |                      |                    |
| -計画小委員会                                                                 | 请其超日:"<br>————————————————————————————————————                                                                                                    |                      |                    |
| □防炎小姿貝安 □ 心理小素自全                                                        |                                                                                                    |                      |                    |
| 一維持管理小委員会                                                               | キーワード(最大6つまで)                                                                                                    |                      |                    |
| └普及小委員会                                                                 |                                                                                                    |                      |                    |
| ▶ 平成19年度活動報告                                                            |                                                                                                    |                      |                    |
| 一親委員会                                                                   |                                                                                                    |                      |                    |
| 一計画小委員会                                                                 |                                                                                                    |                      |                    |
| - <u>防災小委員会</u>                                                         |                                                                                                    |                      |                    |
| 心理小委員会  。                                                               |                                                                                                    |                      |                    |
|                                                                         |                                                                                                    |                      |                    |
|                                                                         |                                                                                                    |                      |                    |
| 杨宝秋期2000年25月18日3月11日中午                                                  | A.MTの明明が生命A Windows Televist Conferen                                                                                                    |                      | <b>E</b> 151       |
|                                                                         | areas in a construction of the second second s | a de la contra       |                    |
| CLUD ##(D) #=00 bit(1)0(b) == 00                                        | A IL TAD                                                                                                    | Contra Constra       | [00                |
| 2 - 2 入力して秋余 - 後余                                                       | ・   ● ログイン ④ ・ ②・ 2 ・ 後 ・ 多 ③ ・ ○・ ひ プックマーク・ 図 Yahaolメール ・ ■ My 1                                                                                                    | Yahoo! -             |                    |
| oogle                                                                   | 3 秋奈・·· 愛・ 小・ ● ◎ · ☆ ブックマーク・ ジ チェック・ 3: 新規R・ 10 オートフィル・ 多                                                                                                    |                      | 4 · 🔘 0740         |
| * 会 地下空間シンボジウムの論文投稿申し込み   土水                                            | ar.                                                                                                    | <b>∆</b> • ⊡ • ⊕ • ( | > x-9@ • @ 9-1.0 • |

| 🕒 🕒 🖌 🚺 http://www.jsce | -ousr.org/node/add/ousr_entry |                                                       | Coople                  | P -            |
|-------------------------|-------------------------------|-------------------------------------------------------|-------------------------|----------------|
| ファイル(ビ) 編集(ビ) 表示(ジ) :   | お気に入り(点) ツール(① ヘルプ(出)         |                                                       |                         |                |
| Y!・ 2・入力して検索            | 🖌 枝索 - + 📴 🛛                  | 15イン 👒 • 🔐• 🖉 - 🖓 - 🥵 📓 • 🔂 • ウォカマーカ• 🖂 Yahoolメール • 🗯 | Wy Yahoo! -             |                |
| Google                  |                               | - 参・ 🐢 🍚 💁 · 🏠 ブックマーク・ 🏷 チェック ・ 💱 編訳 ・ 📔 オートフィル ・ 🌽   |                         | 🔦 • 🔘 ロダイン     |
|                         | いの論文投稿申し込み「土木学。               |                                                       | <u>0</u> • ⊡ · ⊕ • ⊡ ∧  | -9@ • @ 9-A@ • |
|                         | しこちらまつけっク                     |                                                       |                         |                |
|                         |                               |                                                       |                         |                |
|                         | <u>ສ</u>                      |                                                       |                         |                |
|                         |                               |                                                       |                         |                |
|                         |                               |                                                       |                         |                |
|                         |                               |                                                       |                         |                |
|                         |                               |                                                       |                         |                |
|                         |                               |                                                       |                         |                |
|                         |                               |                                                       |                         |                |
|                         |                               |                                                       |                         |                |
|                         |                               |                                                       |                         |                |
|                         |                               |                                                       | ×                       |                |
|                         |                               |                                                       |                         |                |
|                         |                               | 一連結九                                                  |                         |                |
|                         |                               | <b>氏名:</b> *                                          |                         |                |
|                         |                               |                                                       |                         |                |
|                         |                               | 电伊普号                                                  |                         |                |
|                         |                               |                                                       |                         |                |
|                         |                               | (18.)                                                 |                         |                |
|                         |                               | 11781                                                 |                         |                |
|                         |                               |                                                       |                         |                |
|                         |                               | <b>10</b> 75元, <b>1</b> 744:                          |                         |                |
|                         |                               |                                                       |                         |                |
|                         |                               | 電話 善 约*                                               |                         |                |
|                         |                               | TAX                                                   |                         |                |
|                         |                               |                                                       |                         |                |
|                         |                               | E-Mail/FL-7 **                                        |                         |                |
|                         |                               |                                                       |                         |                |
|                         |                               |                                                       |                         |                |
|                         |                               | 1010                                                  |                         |                |
|                         |                               |                                                       |                         |                |
|                         |                               |                                                       | <b></b> - A 般 😂 😫 🖬 🚟 : | € 100× -       |
| 🖞 XB-F 🔵 🙆 🔯            | 🐃 💼 2 Windows Explorer 🔹 🖌    | 主木学会地下空間研. 🌈 地下空間シンボジウム 🔛 文書1 - Merosoft W. 🔛 2       | 10907黒川理事長先.            |                |
|                         |                               |                                                       |                         |                |

最後に、画面一番下の「確認」を押してください。

その後、エラーが無く、内容に問題がなければ、「送信」を押していただければ完了で す。その後、土木学会より受領メールが送られます。

なお、エラーがある場合は、赤で表示されますので、訂正後、再度、「確認」を押して いただき、エラーが無くなり、内容に問題がなければ、「送信」を押していただければ 完了です。その後、土木学会より受領メールが送られます。 【論文投稿システムを使った、論文投稿の流れ】

(前段は、上記と同じ)

土木学会 地下空間研究委員会のHPに飛びます。画面左下のメニュー欄から、「地下 空間シンポジウム論文投稿論文投稿」の"こちらをクリック"をクリック願います。

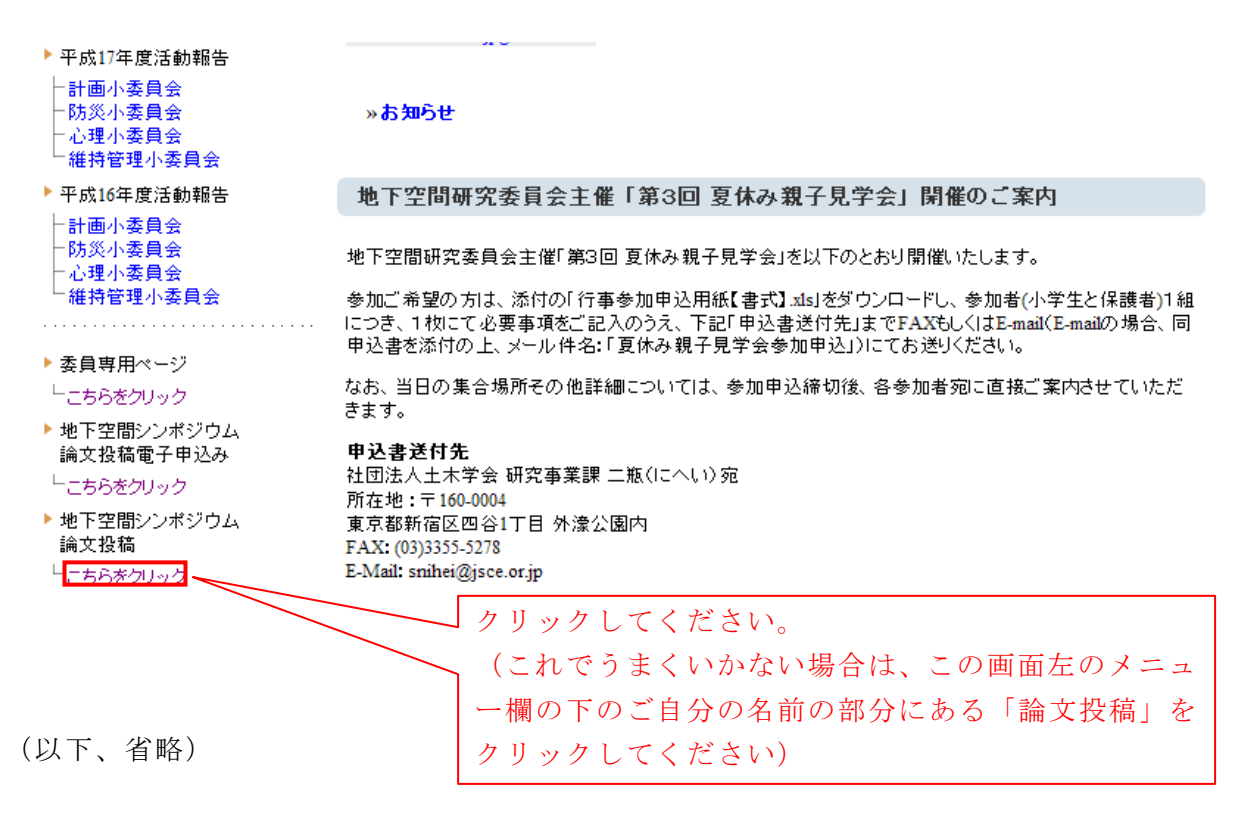

最後に、画面一番下の「確認」を押してください。 その後、エラーが無く、内容に問題がなければ、「送信」を押していただければ完了で す。

なお、エラーがある場合は、赤で表示されますので、訂正後、再度、「確認」を押して いただき、エラーが無くなり、内容に問題がなければ、「送信」を押していただければ 完了です。

<論文(pdf ファイル)を添付する際、以下の点にご留意願います>

- Q. 論文 (pdf ファイル) を添付できない
- A. 添付ファイル名の最初が日本語だった場合に発生するシステム側の不具合のよう です。当面は、添付ファイルのファイル名を英数字から始まる名前に変更してア ップロードしてみて頂けませんでしょうか?
- Q. 添付ファイルの容量が大きく添付できない。
- A. 添付ファイルは 3.5MB を超えると添付できません。ただ、ファイルを分けて添 付すれば、3.5MB を超えても添付可能です。

以 上